## Principe de l'adhésion en ligne

Le site Internet de l'UTL vous permet de vous inscrire directement pour la nouvelle saison de conférences 2023/2024 ainsi que pour les activités complémentaires que vous souhaitez.

Il suffit d'initialiser l'inscription à partir de la rubrique « Adhésion » du site puis de la compléter en allant sur les pages des différentes activités que vous voulez réserver et ajouter l'inscription pour chacune d'elle.

Vous constituez ainsi un « panier » que vous pouvez consulter à tout moment et valider, au final, en saisissant vos coordonnées >

- Simplifiées si vous étiez adhérent l'année passée ! munissez-vous de votre N° d'adhérent !
- Complètes si vous êtes « nouveau adhérent »

N.B. Vos inscriptions ne seront effectives qu'après avoir réglé votre cotisation (unique pour toutes les activités) comme indiqué en rubrique Adhésion.

# Conférences Actualités **( խ** Adhésion L'adhésion à L'UTL Lanvollon-Plouha donne accès librement à toutes les conférences. elle permet également de participer à toutes les activités, sans supplément. Les sorties et les voyages sont payants aux conditions fixées par l'UTL. Le tarif est de 42 € pour la saison complète (Sept 2022 à Juin 2023). Il revient à son niveau d'avant la crise COVID Ce tarif est de 21 € pour une adhésion en cours d'année (à partir du 1er février 2023) Modalités d'inscription Adhésion en ligne C'est très simple il suffit de cliquer sur le bouton situé au bas de cette page ... et suivre les instructions Adhésion sur place Ou adresse courrier : UTE LP, Moulin de Blanchardeau, 22290 LANVOLLON Règlement de la cotisation sur place, par chèque, lors des forums et journées d'inscriptions, ou au Moulin de Blanchardeau, lors des premières conférences • par courrier, chèque à adresser à UTL LP, Moulin de Blanchardeau, 22290 LANVOLLON Après paiement votre carte d'adhérent sera à retirer lors d'une conférence ou d'un atelier Ajouter l'adhé<mark>s</mark>ion au par 2 Voir le panier

#### Ajoutez les inscriptions aux activités qui vous intéressent

3

Pour chaque activité choisie cliquez sur le groupe d'activités concerné puis sur l'activité et en bas de la page activité cliquez sur « Ajouter l'inscription au panier »

### Mode opératoire

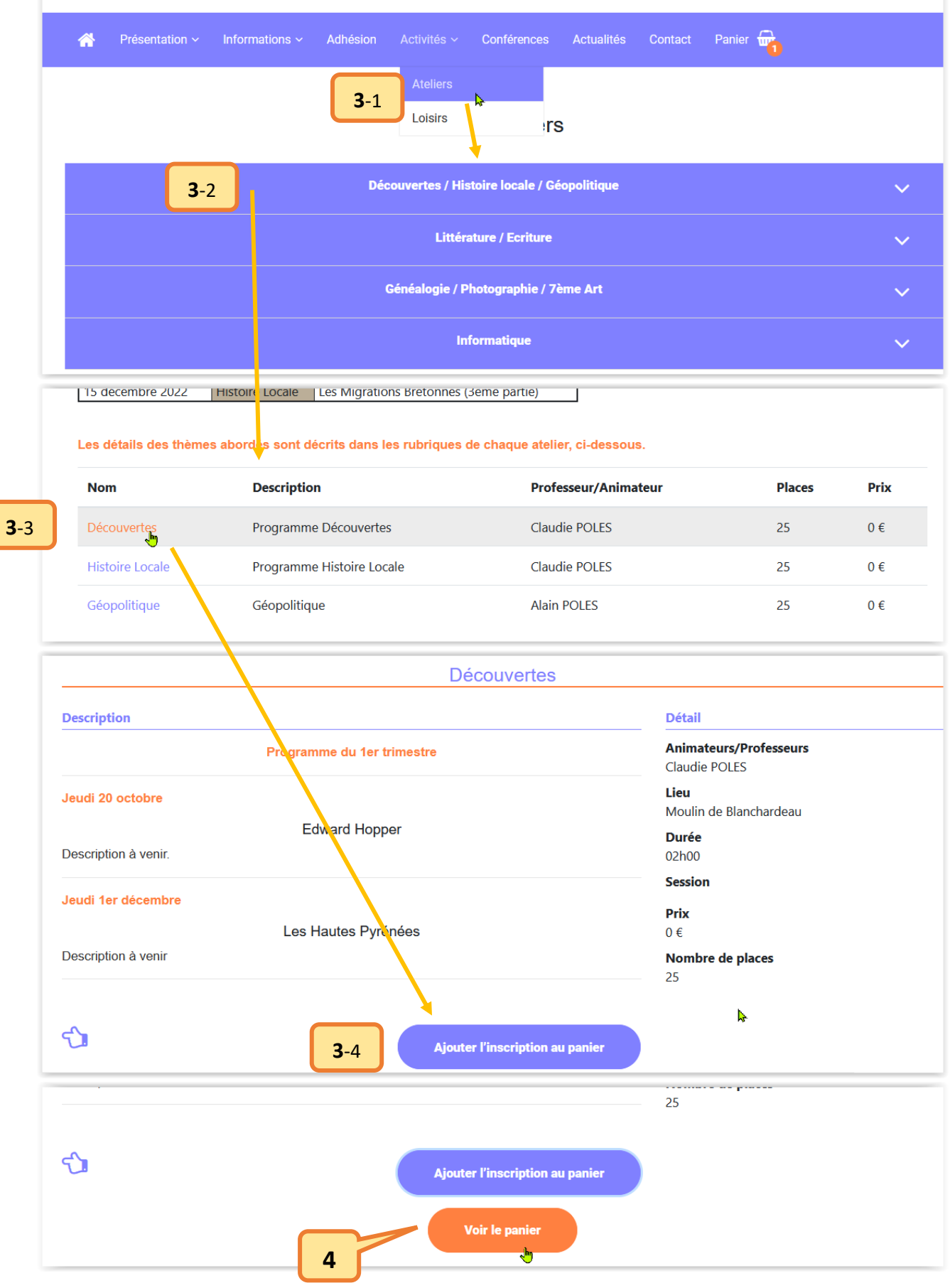

Renouvelez les opérations (3-1 à 3-4) pour chaque activité souhaitée

5 Lorsque votre « panier » est <u>complet avec toutes les activités choisies</u> vous saisissez les informations demandées suivant votre statut *(nouvelle adhésion ou renouvellement)* et cliquez sur le bouton « Valider.

| Si vous êtes déjà a<br>inscriptions auxqu                                                                         | adhérent, le contenu du panier sera<br>elles vous vous êtes déjà inscrit se | automatiquement mis à<br>ront également supprim | i jour avec vos propres d<br>ées. | onnées. L'item | adhésion sera supprimé et les |
|----------------------------------------------------------------------------------------------------|-----------------------------------------------------------------------------|-------------------------------------------------|-----------------------------------|----------------|-------------------------------|
| Туре                                                                                                    | Nom                                                                         |                                                 |                                   | Prix           | Action                        |
| Adhésion                                                                                                    | Adhésion simple                                                             |                                                 |                                   | 42             | 🛍 Supprimer                   |
| Activité                                                                                                    | Découvertes                                                                 |                                                 |                                   | 0              | 🛍 Supprimer                   |
| Activité                                                                                                    | Informatique - Ateliers Ap                                                  | prentissage                                     |                                   | 0              | 🛍 Supprimer                   |
| Votre email*                                                                                                    |                                                                             | Attention                                       | Civilité*<br>Monsieur             |                |                               |
| Je suis déjà adhérent ou ancien adhérent                                                                          |                                                                             |                                                 | Je souhaite adhérer               |                |                               |
| Votre numéro d'adhérent*                                                                                          |                                                                             | Ne pas<br>valider avant                         | Nom*                              |                |                               |
| <ul> <li>J'ai lu et j'accepte les conditions contenues da<br/>CGU *</li> </ul>                                    |                                                                             | d'avoir saisi<br>vos<br>coordonnées             | Prénom*                           |                |                               |
| Ce site est protégé par reCAPTCHA, les règles de c<br>conditions d'utilisation de Google s'appliquent.<br>Valider |                                                                             | <u>complètes</u>                                | Téléphone*                        |                |                               |
|                                                                                                    |                                                                             |                                                 | 02 23 45 67 89                    | 02 23 45 67 89 |                               |
|                                                                                                    |                                                                             |                                                 | Téléphone portable*               |                |                               |

(par courrier ou chèque remis sur place lors de la première conférence de la saison)

-0-0-0-0-0-0-0-0-0-0-

### Ajout d'activités après inscription

Par la suite pour ajouter une activité après que l'adhésion ait été réalisée et payée, c'est-à-dire que vous êtes déjà adhérent effectif il suffit de consulter la ou les activités supplémentaires souhaitées et

compléter votre « panier » en cliquant sur le bouton inscription de chacune d'elles

Lorsque toutes vos inscriptions sont ajoutées vérifiez si votre « panier » est complet et validez-le après avoir saisi les informations demandées (*e-mail et N° d'adhérent*).

N.B. En affichant le panier l'adhésion simple à 42€ apparaît mais elle sera neutralisée lorsque vous validerez votre panier.

-0-0-0-0-0-0-0-0-0-0-